## Internet Explorer, IE-10 and compatibility mode

By default compatibility mode will be off in IE10. To browse our website with IE 10, compatibility mode must be on. It can be activated using one of the following options:

1. Option 1: Click the compatibility mode icon (shown below with red border). It will be a bluish color if compatibility mode is on. Clicking this icon will toggle back and forth between compatibility mode on and off.

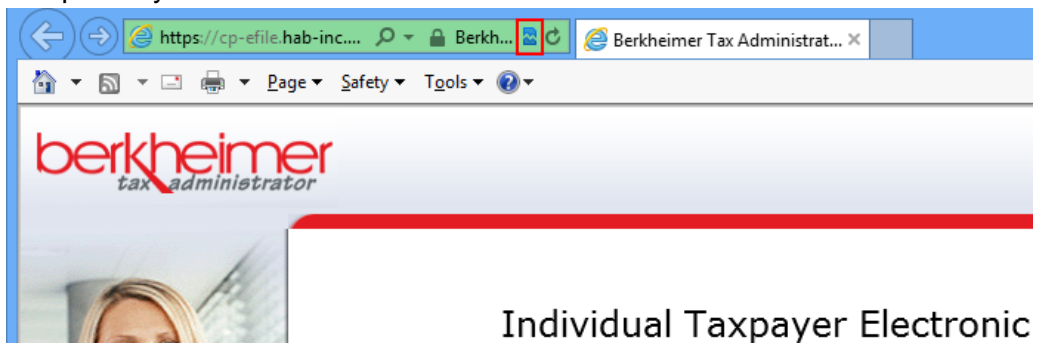

2. Option 2: Go to Tools and then select Compatibility View. The check mark will be visible if compatibility mode is on.

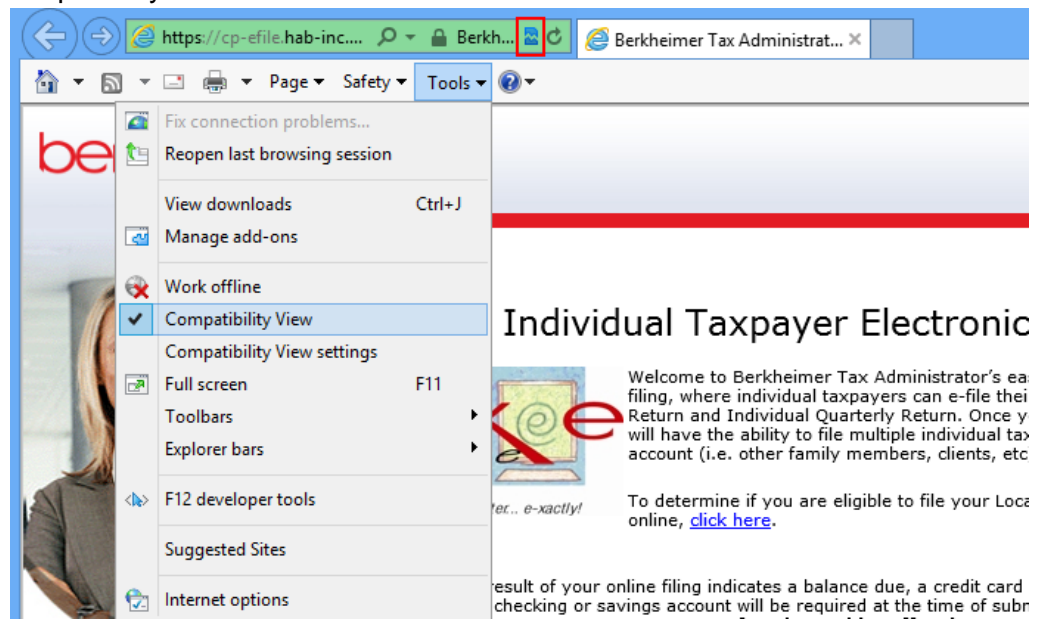